# Opladning af elbil hos FOA1.

#### Hvis I har brug for hjælp så kontakt Malene Salinas – Tlf: 46 97 11 09

Standerne finder du ved gavlen foran nedgangen til kursuslokalerne.

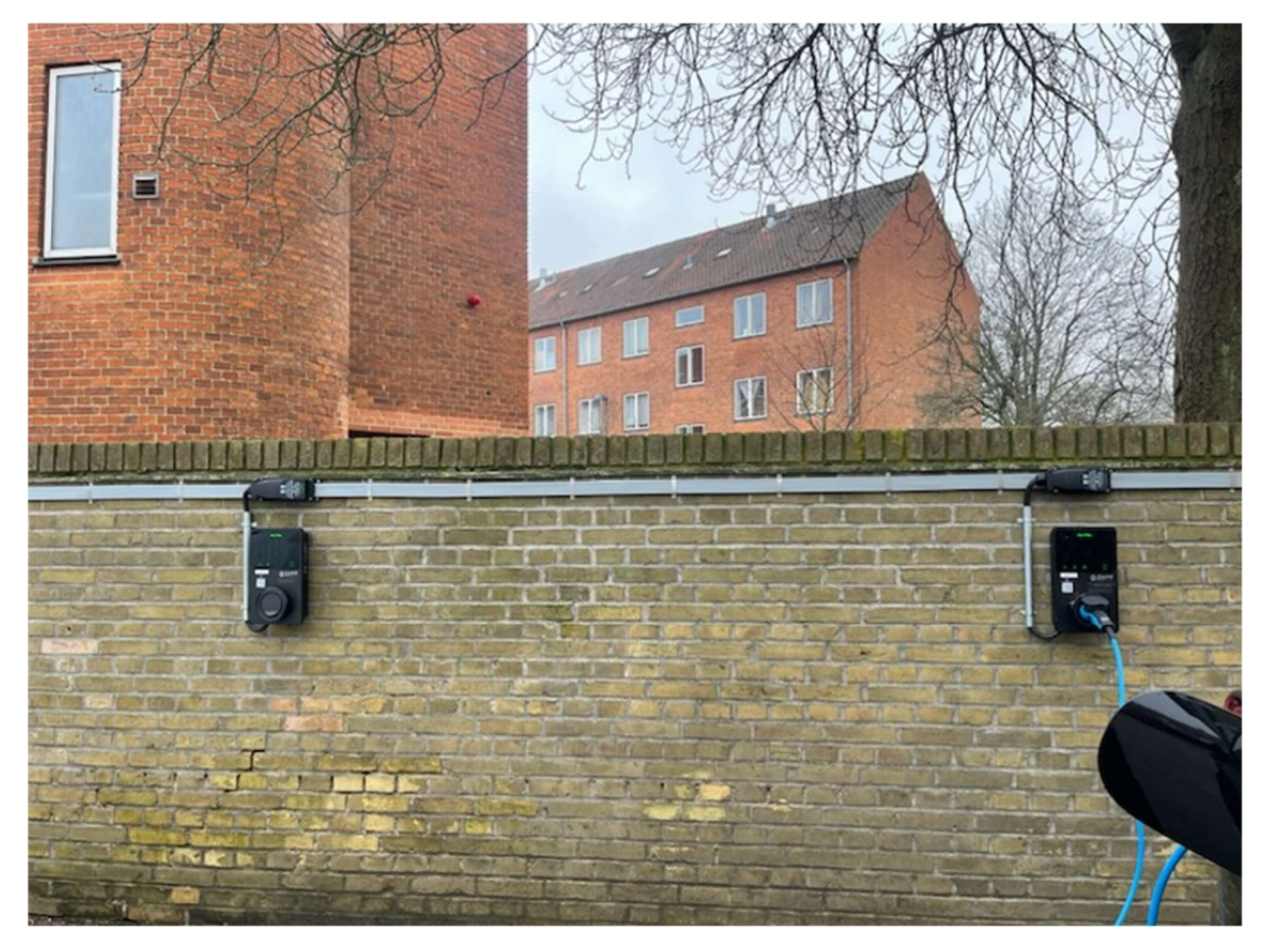

Hent app "Monta Charge" – ser ud som nedenstående og opret en bruger. Hvordan brugeroprettelsen sker, står nederst i manualen.

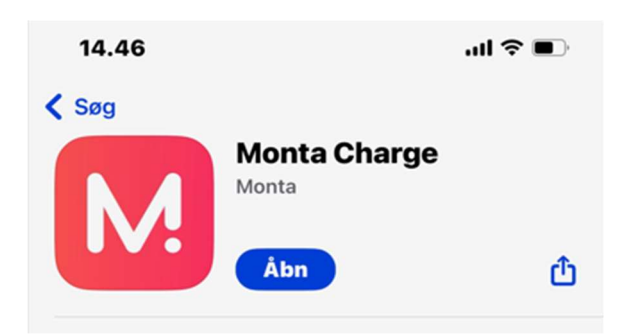

# Start en opladning via Monta-appen

Kræver at man er Monta-bruger – se bagerst for vejledning til oprettelse af bruger

- 1. Åbn Monta-kortet
- 2. Klik på QR-ikonet og scan QR koden på standeren, du skal oplade fra

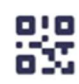

- 3. Vælg eller tilføj din bil (valgfrit)
- 4. Klik på "Gå til betaling"
- 5. Klik på **"Tilføj betalingsmetode"**
- 6. Vælg en tilgængelig betalingsmetode, eller tilføj et bankkort
- 7. Skub for at starte opladning

|                           | 1000           |                   |                      |          |
|---------------------------|----------------|-------------------|----------------------|----------|
| 414.32 1                  | 32             | <b>2</b> m        | الب ا                | 5G 🔳     |
| Q Hvor s                  | kal du hei     | n?                | ba                   | 88       |
| a                         | Jorg           | <sup>e′</sup> 10+ | KIa 3 1              | org      |
|                           | Kor            | ngens             | Charlottenlur        | nd       |
| Egebjerg<br>10+<br>10+    | 20+ Søl        | 20+ 104           | fte 20+<br>Hellerup  |          |
| up                        |                | Emdrup            | VP.                  |          |
| 7 kovlunda<br>20+         | 6              |                   | ØSTERBRO             | 5        |
|                           | Islev          | 20+ NØ,100        | -JRO <sup>100+</sup> | 4        |
|                           | Radovre        | Køb               | enhav                | /n       |
| Glor                      | 20             | 20+ 20            | + 20+                |          |
| sh                        | 20+            |                   | 4                    | 20+      |
| nsbæk                     | Hvidovre       |                   | Sundb                | yvester  |
| 7 4                       | Fri 7          |                   | 20+                  | $\nabla$ |
| Strand                    | 10+<br>Aveusre |                   | Ka                   | etrun    |
|                           | Holme          | Kalvebod          | i tu                 | 1        |
|                           |                | - and             |                      | Sevans   |
| Høffdings                 | vej 34         |                   |                      |          |
| Høffdingsve<br>2500 Valby | j 34           |                   | <b>9</b> 336         | 5 m      |
| 13 - 22 kW                |                | 7                 | ladestand            | ere      |
|                           |                |                   |                      |          |
| 0                         | 4              | di                |                      | °.       |
| Kort                      | Ladere         | Indsig            | t                    | Mig      |
|                           |                |                   |                      |          |

### Opret en konto i Monta-appen

- 1. Klik på "Opret ny konto"
- 2. Vælg en metode til at logge ind:
  - o Telefonnummer
  - Apple / Google / Microsoft-konto
  - o E-mail
- 3. Læs og accepter vilkår og betingelser
- 4. Klik på "Jeg er klar!"

#### Udfyld dine kontaktoplysninger

- 1. Klik på "Mig" og vælg "Indstillinger"
- 2. Klik på "Profil"
- 3. Tilføj dine personlige oplysninger
  - Tilføj dit for- og efternavn
  - Tilføj og bekræft din e-mail og dit telefonnummer. Vi opfordrer dig kraftigt til at tilføje begge dele for at sikre, at du altid logger ind på den rigtige konto.
- 4. Vælg land, område og adresse

• Denne adresse vil blive brugt i dine kvitteringer, mens området vil blive brugt til at bestemme elomkostninger og andre takster.

## Indstillinger foradgangskode

For at sikre dine Wallet-betalinger i Monta skal du indstille en adgangskode, som skal bruges, hver gang du skal betale for noget i Monta.

Dette vil automatisk fremkomme.